This is an beta website by <u>Inclusive Bytes CIC</u>, The aim is to create one location for digital resources in Oldham.

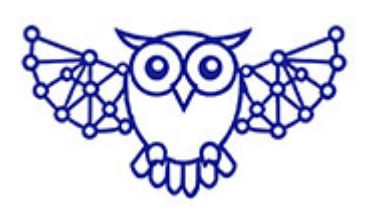

- <u>Home</u>
- <u>Tutorials</u>
- <u>Events</u>
- Resources
- Hubs

## Adding titles and captions to the gallery

To add titles and or captions to the gallery module click on the cog on the grey menu bar over the galley to open the gallery settings.

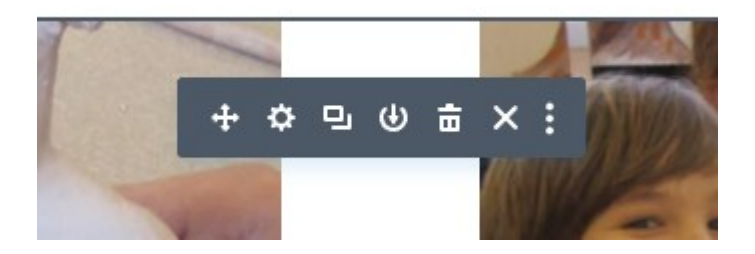

Scroll down to Elements and turn on "Title and Captions"

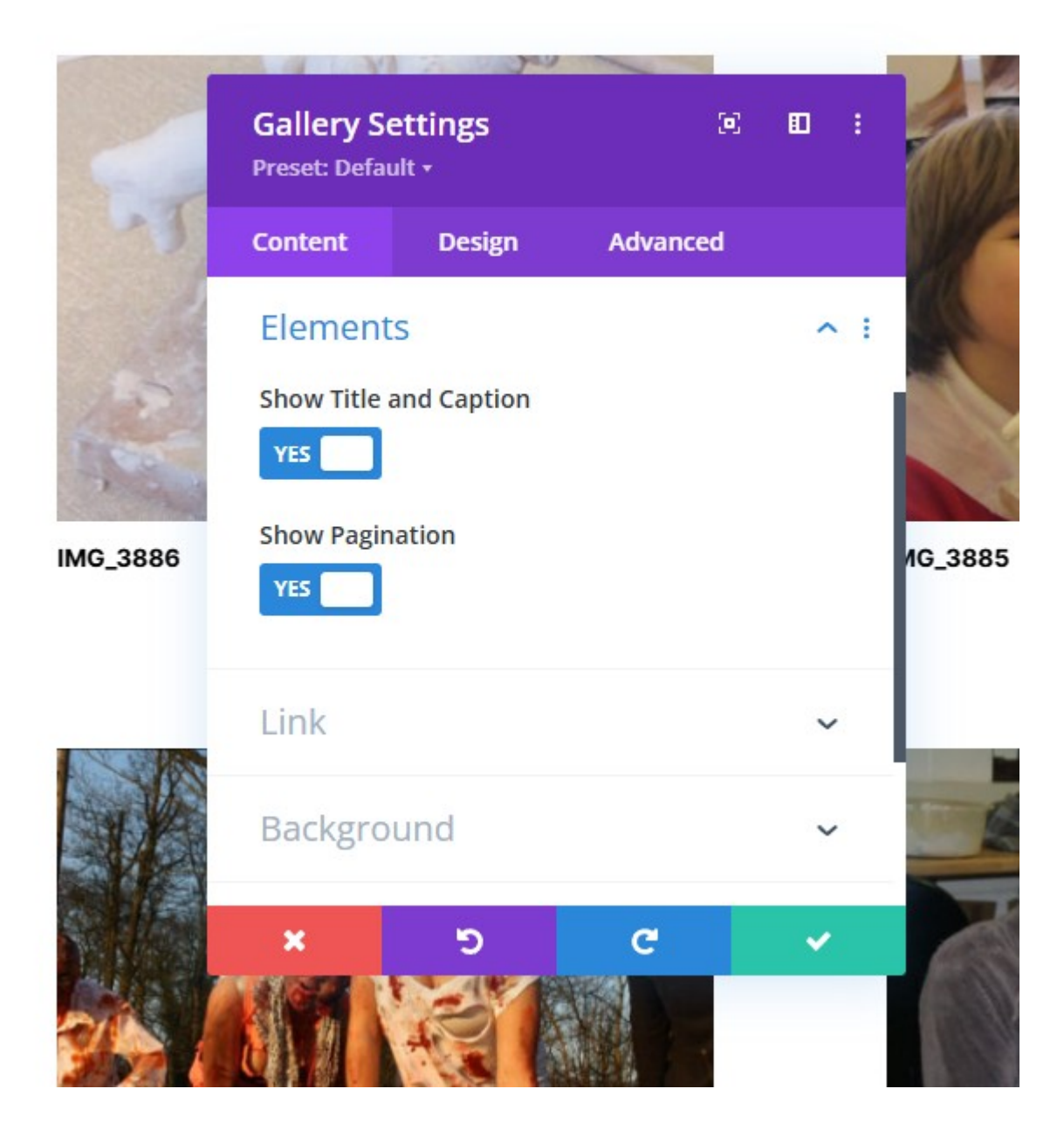

To sett the titles and captions click add as though you were going to add more images.

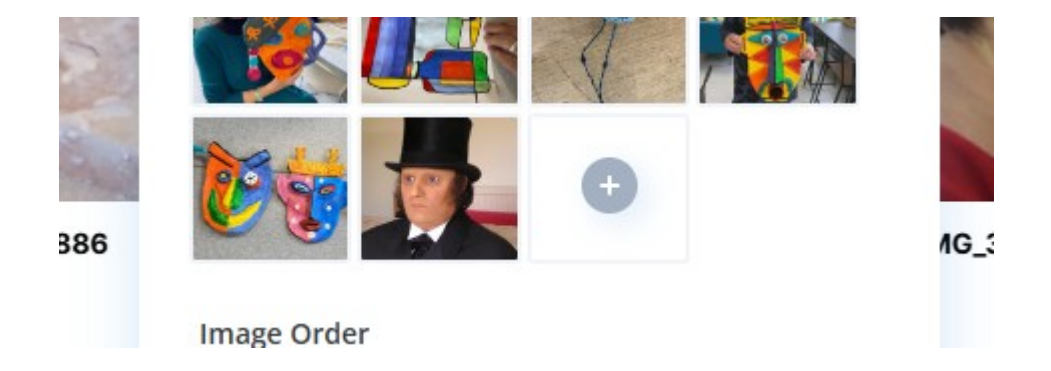

Click the image you want to set the title and caption for and

## fill in the boxes on the right

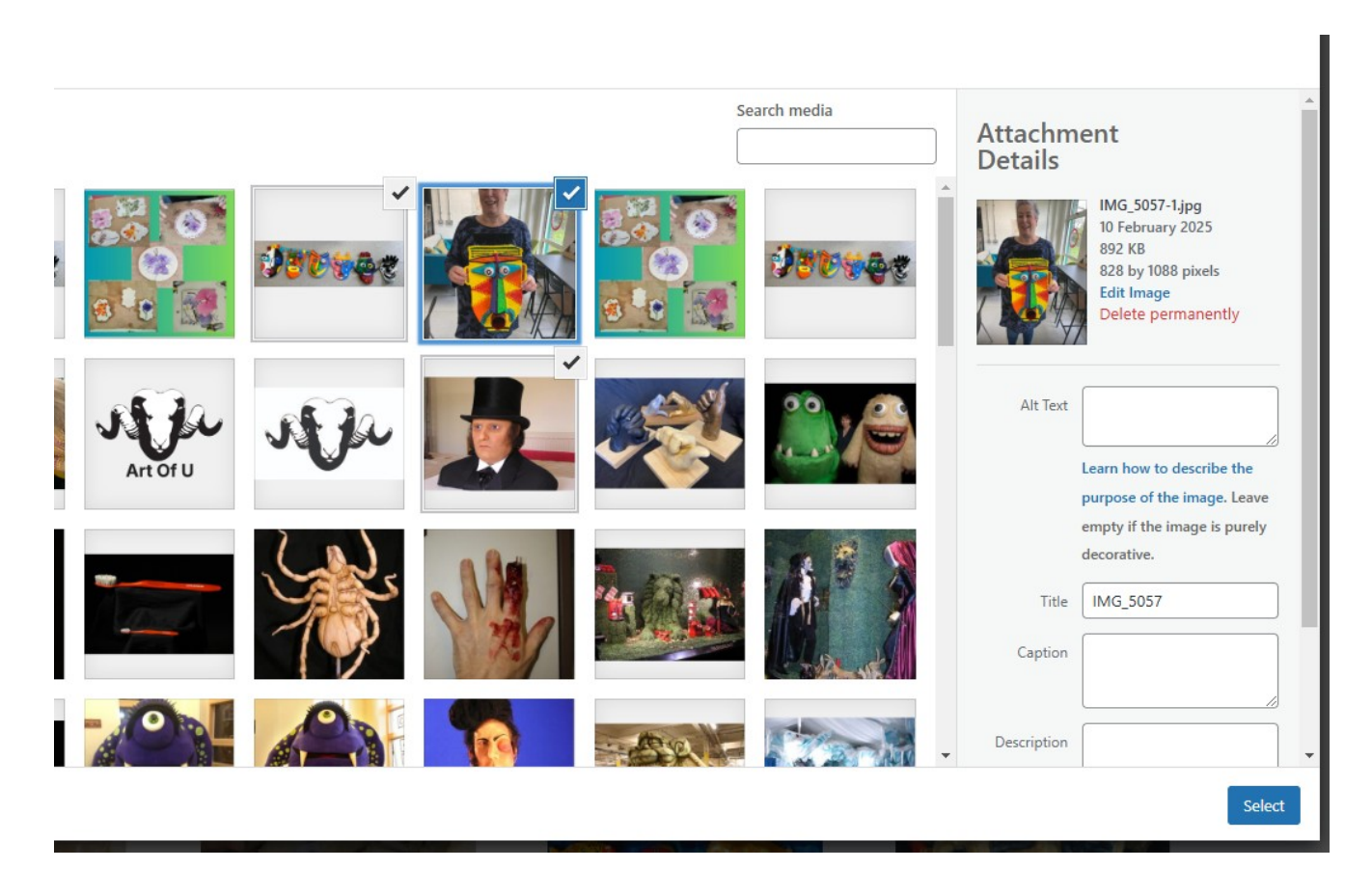

Made with the help and support of <u>Inclusive Bytes CIC</u>

Training | Reporting